# Lacoon ご利用の手引き

<u>お問合せ先 help@lacoon.life</u>

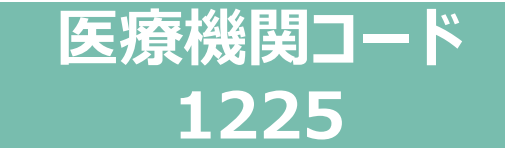

### 【1】LINE友だち追加

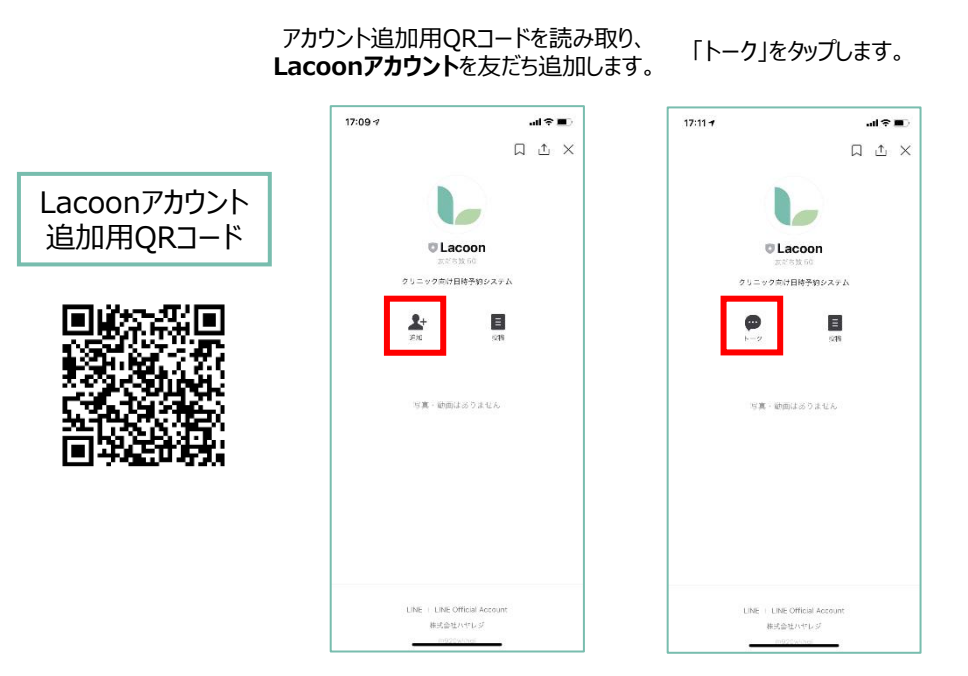

## 【2】医療機関を登録

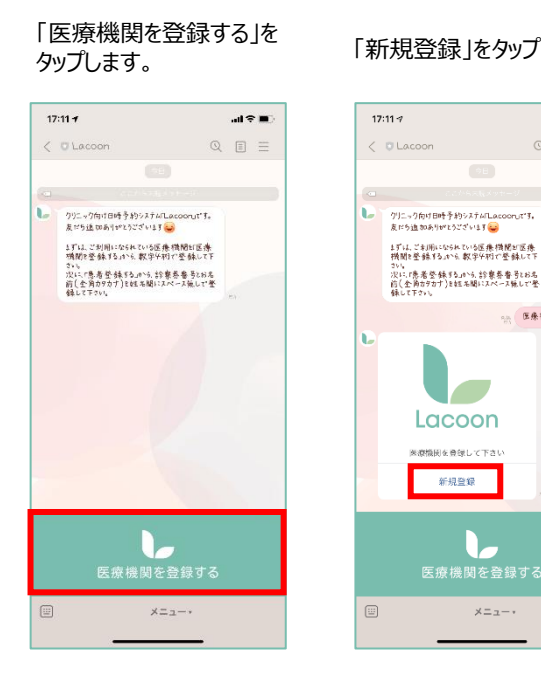

#### 医療機関コード[1225 |を入力 「新規登録」をタップします。 し、「登録確認」をタップします。

al 🕆 🔳

ℚ 🗉 Ξ

医条锁関2整棘55

新規登録

メニュー・

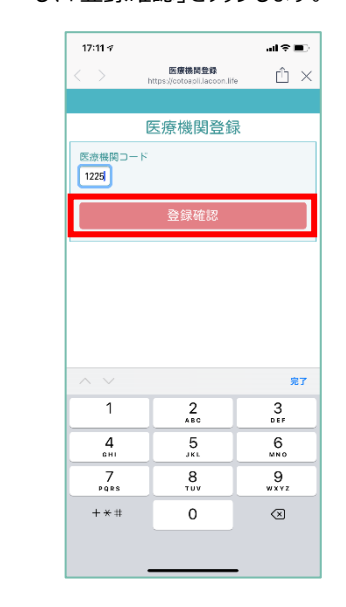

#### 医療機関名を確認し、「医療機関を登録する」をタップし、 続けて、「患者登録」をタップしてください。

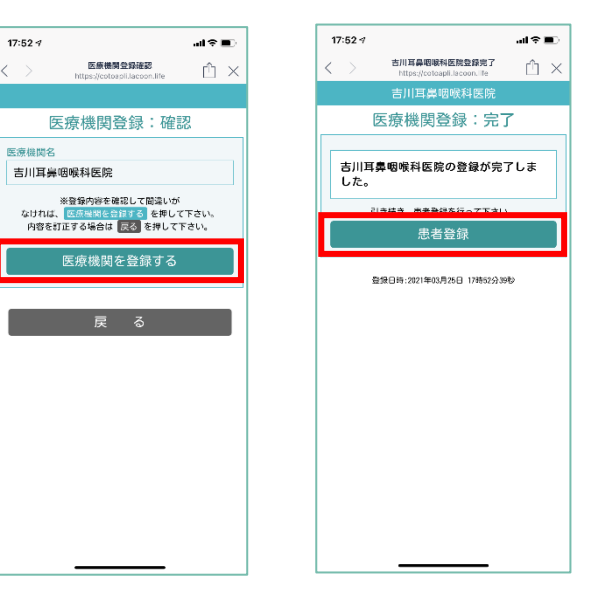

●順番予約●

#### 【3】患者情報を登録

必要事項を入力し「登録確認へ」、内容を確認し「患者登録する」をタップすると、登録が完了します。 「×」をタップするとLINEアプリへ戻ります。

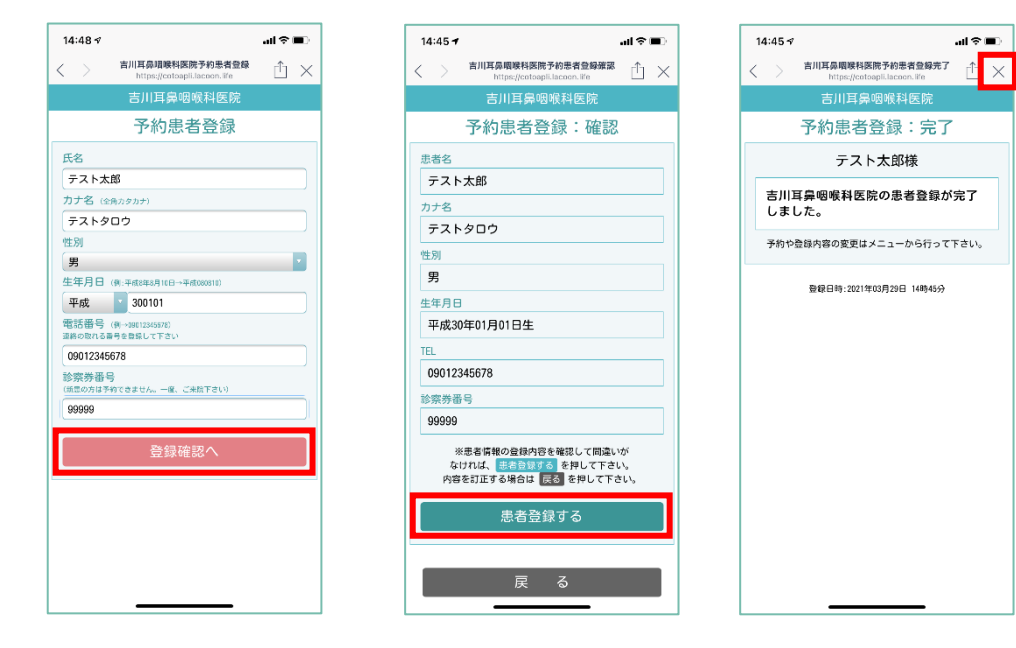

### 順番予約を取る

順番予約メニューの「順番取りをする」 をタップします。

予約する患者名をタップします。

#### 内容に間違いがなければ「はい」をタップし、予約が完了です。

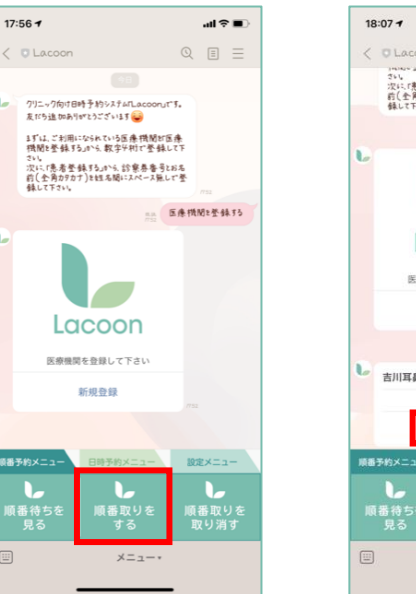

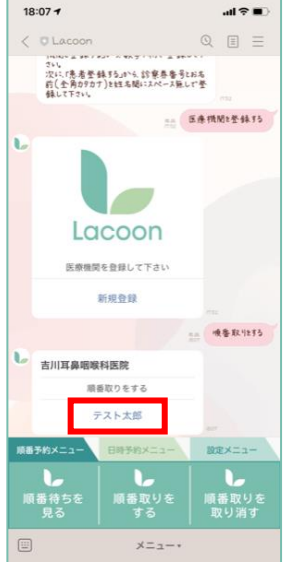

| 18  | ::07 🕇                  |                   | ati 🗟 🔳                               |
|-----|-------------------------|-------------------|---------------------------------------|
| <   | U Lacoon                |                   | 0 🗉 🗏                                 |
|     | La                      | coon              |                                       |
|     | 医療機算                    | <b> を登録して下さい</b>  |                                       |
|     |                         | 新規登錄              |                                       |
|     |                         |                   | ····································· |
| L   | 吉川耳鼻咽喉科医院               |                   |                                       |
|     | 順                       | 善取りをする            |                                       |
|     | テスト太郎                   |                   |                                       |
| C   | 下記の患者<br>す。よろしい         | で順番取りをしま<br>いですか? |                                       |
|     | 吉川耳鼻咽<br>99999<br>テスト太郎 | 候科医院              |                                       |
|     | はい                      | いいえ               |                                       |
| 188 | 予約メニュー                  | 日时予約メニュー          | 設定メニュー                                |
|     | <b>し</b><br>番待ちを<br>見る  | した<br>順番取りを<br>する | <br>順番取りを<br>取り消す                     |
|     |                         | ×=*               |                                       |

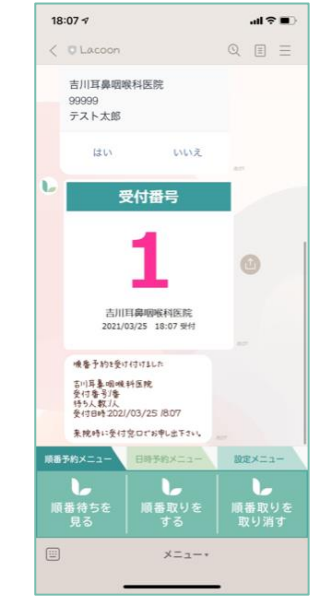

#### 順番待ちを見る

#### 「順番待ちを見る」をタップすると、現在の状況が確認できます。

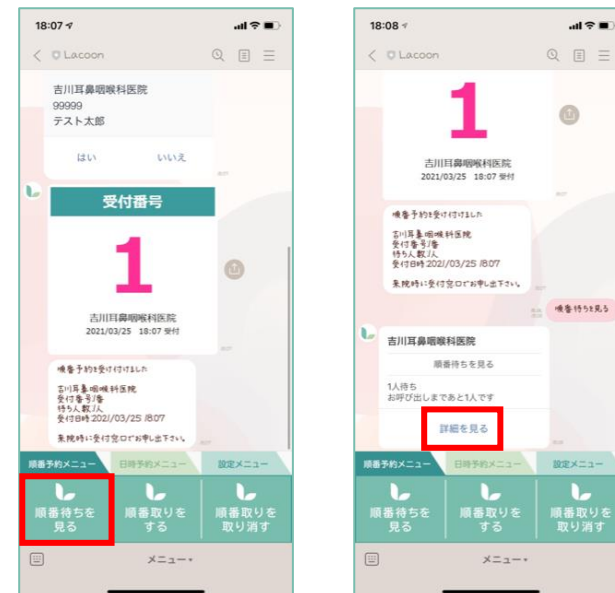

## al 🕆 🔳 18:08 🗸 ℚ 🗉 🗏 0 001 喷香特52克5

#### 「詳細を見る」をタップすると、 詳細な待ち状況の確認ができます。

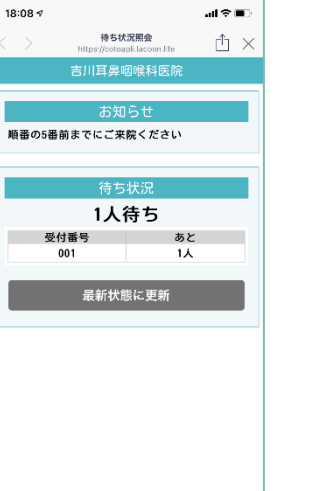

#### タップします。 18:07 🕫 ati 🕆 🔳 QEE 吉川耳鼻咽喉科医院 テスト太郎 はい いいえ 受付番号 0 吉川耳島咽喉科医院 2021/03/25 18:07 受付 順春予約2受け付けました 吉川耳鼻咽喉科医院 受付春号/春 待5人数/人 受付目時 202//03/25 /807 来院時に受付窓口でお申し出下さい 番予約メニュ

×=\_-\*

予約内容を確認し、「決定」をタップすると予約が完了です。

順番取りを取り消す

「順番取りを取り消す」を

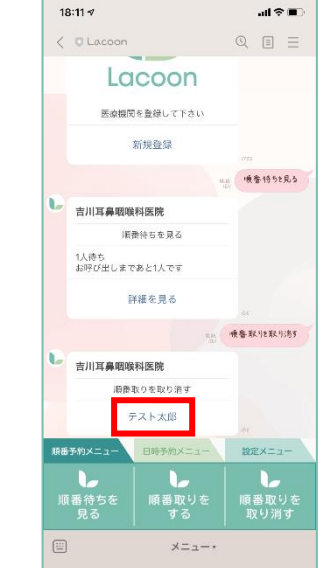

取り消す患者名をタップします。

#### 内容に間違いがなければ「はい」をタップし、取消が完了です。

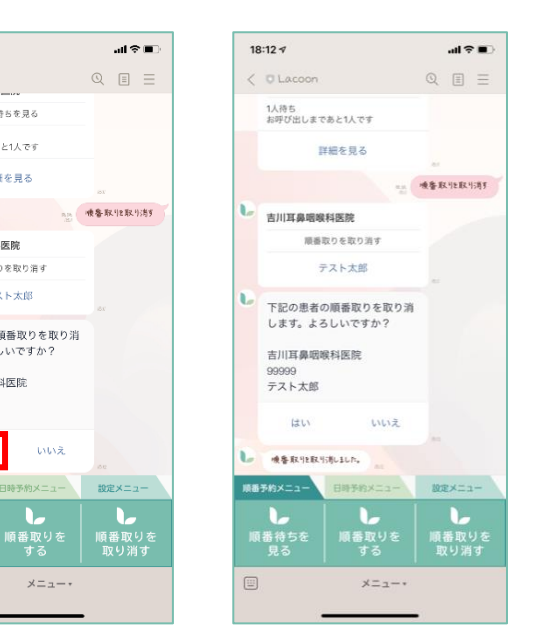

## ●日時予約●

#### 日時予約を取る

日時予約メニューより 「予約をする」をタップします。

#### 予約する患者名、予約内容 をタップします。

予約日・時間を選択します。

al 🕆 🔳

#### al≎∎ 18:09 🕫 al 🕆 🔳 18:09 7 < 🖸 Lacoor < C Lacoon 0 🗉 😑 ℚ 🗉 🗏 クリニック向け日時予約システムFLacoon」です。 友たち追加ありがでこうございほす 😼 まずは、ご利用になられている医療機関が医療 機関を登録するJのいら、数字や初で登録して下 Lacoon でい。次に「患者登録する」から、診察券番号とおる 前(全角カタカナ)と姓名間にスペース無して登 医奈根関を登録して下さい 新規登録 医条横筋を登録する nn 予約255 吉川耳鼻咽嵴科医院 予約する患者を選択して下さい Lacoon テスト太郎 医療機関を登録して下さい 吉川耳鼻咽喉科医院 テスト太郎 新規登録 予約内容を選択して下さい 舌下再診 原来予約メニュー 設定メニュー 1018×=--メニュー・ メニュー・

#### 吉川耳鼻咽喉科医院予約日付選択 舌下再診 ご希望の予約日 18:09 🗸 < 前月 2021 吉川耳鼻咽喉科医院予約時刻選択 📋 🗡 日月火 舌下再診 2021年03月26日(金) ご希望の予約時間を選択してください 28 29 30 戻 11:30~

18:09 🗸

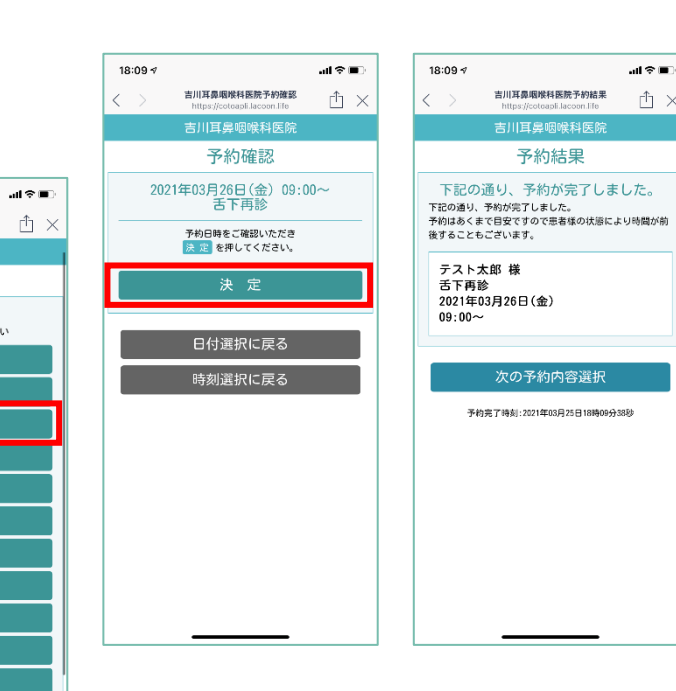

#### 日時予約を取り消す

18:12 🕫

< C Lacoon

順景待ちを見る

詳細を見る

順番取りを取り消す

テスト太郎

下記の患者の順番取りを取り消

いいえ

メニュー・

します。よろしいですか?

吉川耳島咽峰科医院

99999 テスト太郎

はい

1人待ち お呼び出しまであと1人です

吉川耳鼻咽喉科医院

#### 「予約をキャンセルする」をタップし、 取り消す予約をタップします。

内容に間違いがなければ「はい」をタップし、 取消が完了です。

al 🕆 🔳

18:10 🕇

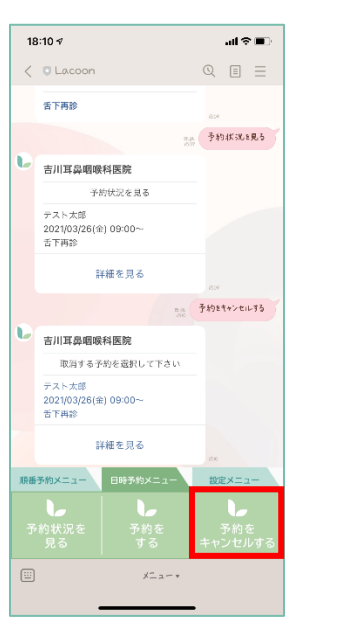

#### Q ≣ Ξ < 💿 Lacoon 予約をキャンセルする 吉川耳島咽喉科医院 取消する予約を選択して下さい テスト太郎 2021/03/26(金) 09:00~ 舌下再診 詳細を見る 下記の予約を取り消します。よ ろしいですか? 吉川耳鼻咽喉科医院 テスト太郎 アストス歩 2021/03/26(金) 09:00~ 舌下再診 atu -いいえ 原番予約メニュー 日時予約メニュー 設定メニュー ×==-\*